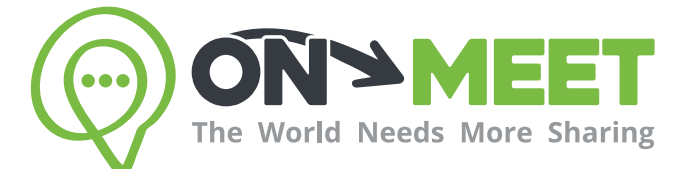

## User Guidebook

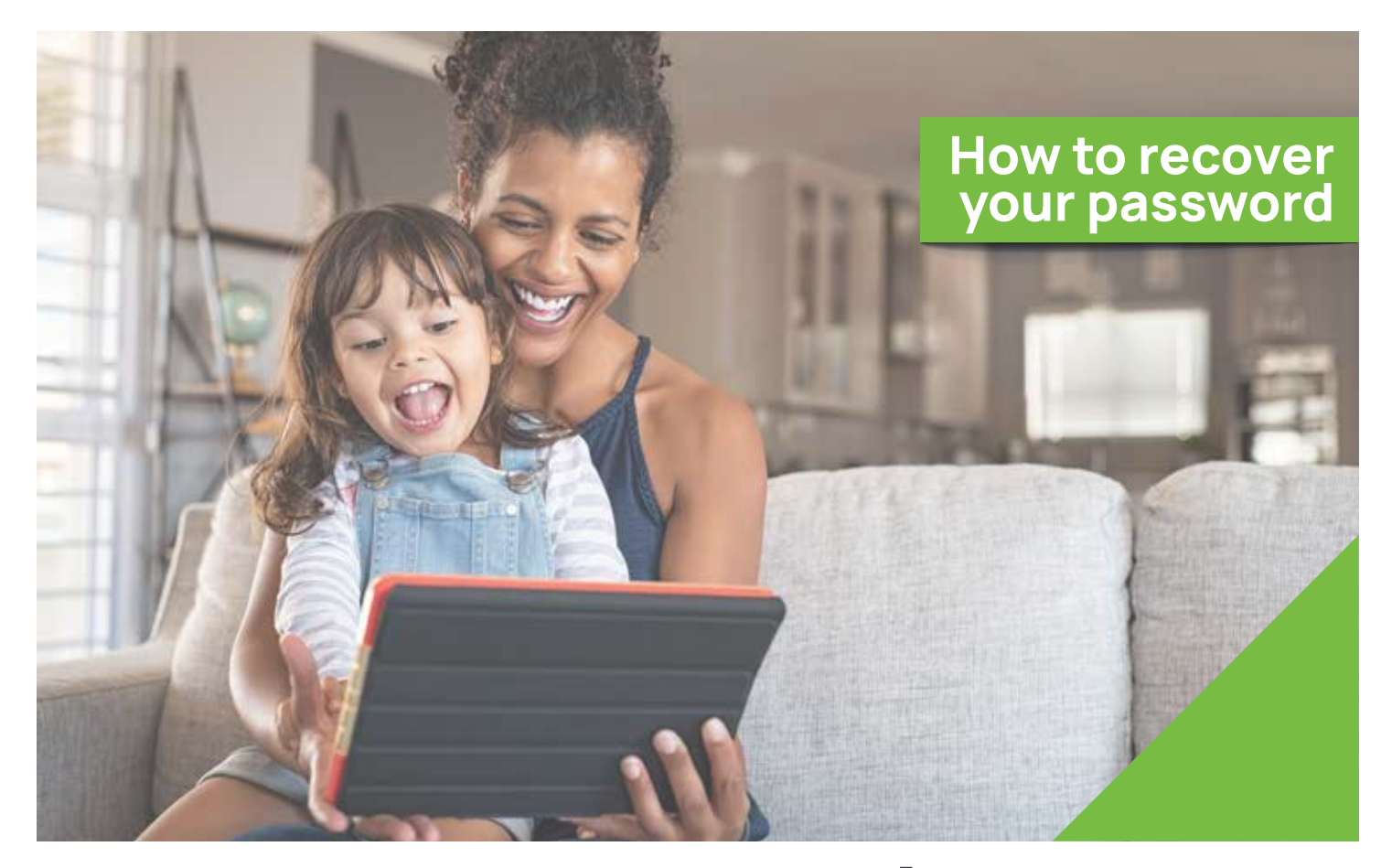

## Meet with anyone whenever you want

Easy, Private, Secure and Free.

www.on-meet.com

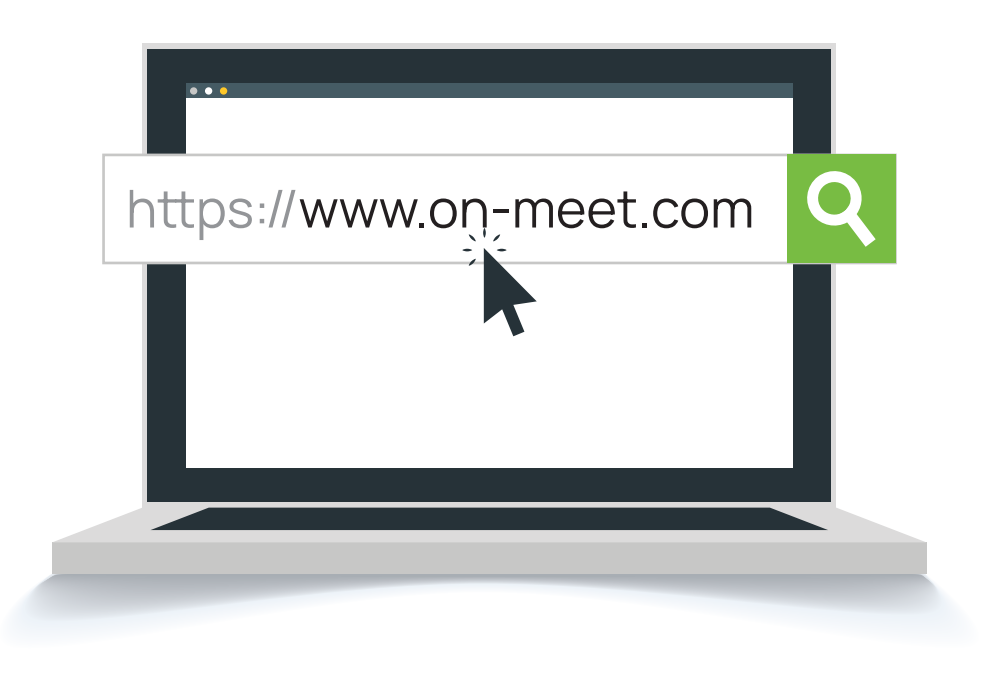

2 Click the **login** button on the On-Meet home screen

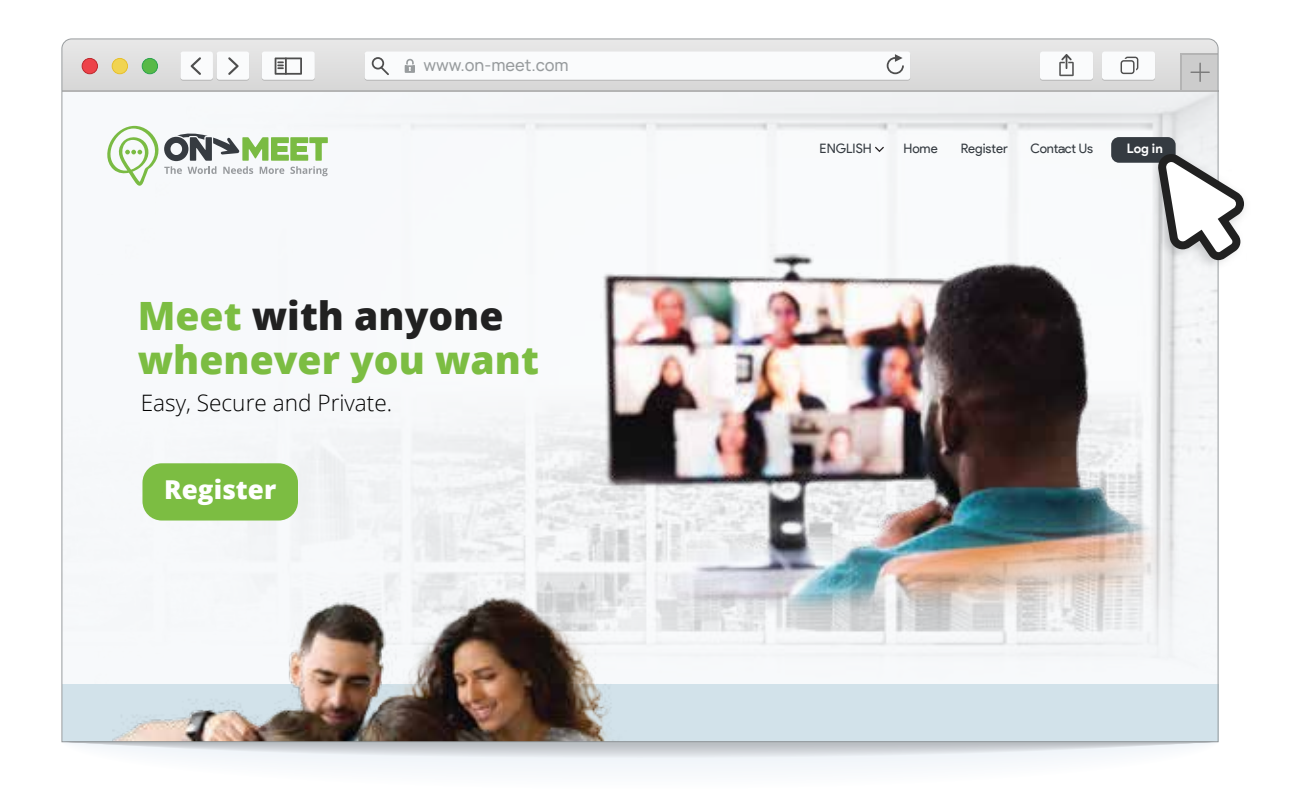

## On the Login page tap on the Forgot Password?

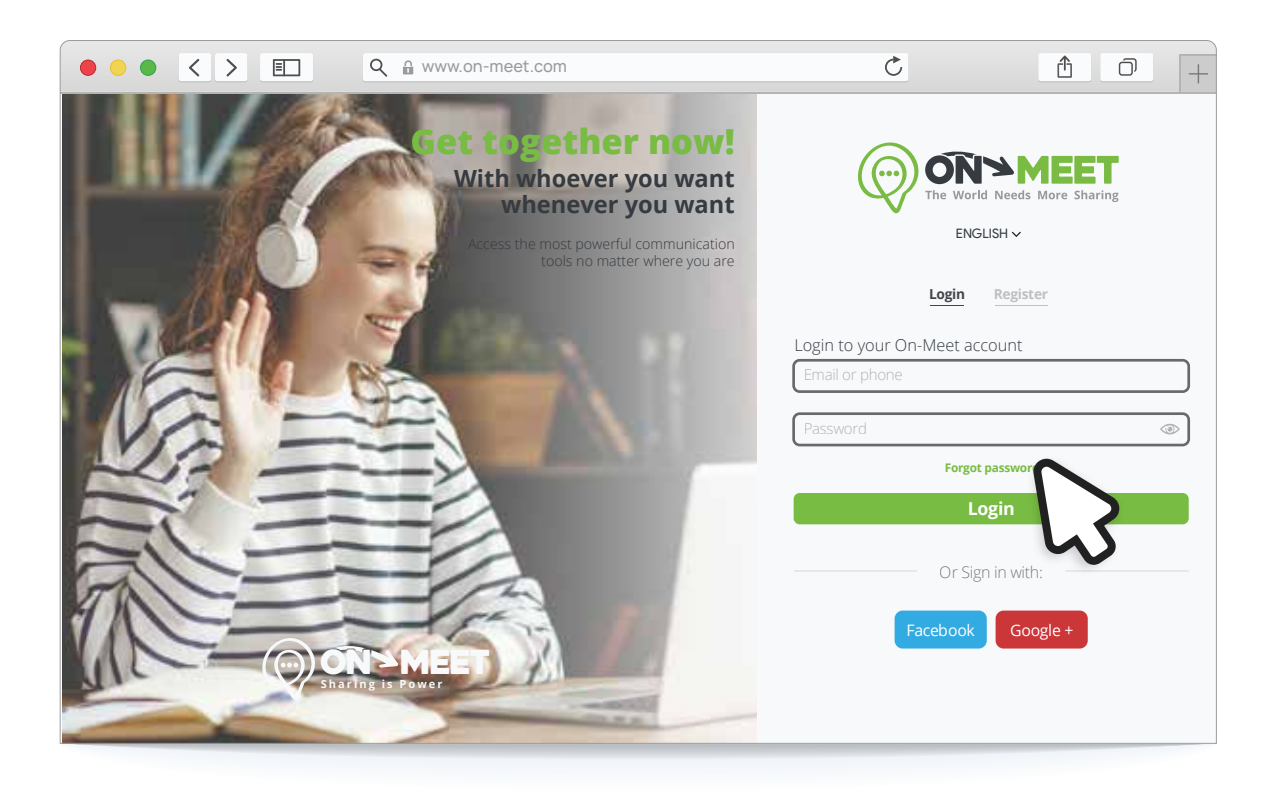

4 Enter the **email used** to create the account and tap **Submit** 

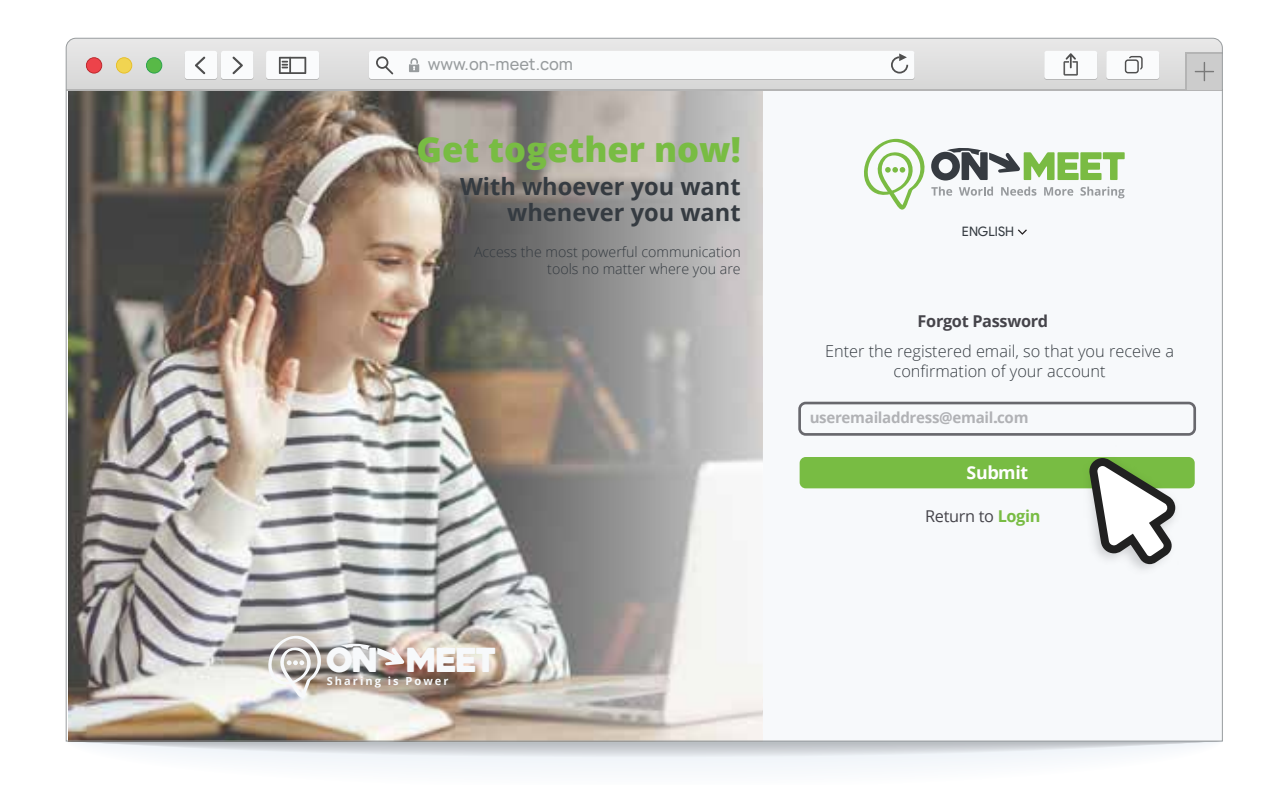

3

## An email will be sent to you, select the **clicking here** option

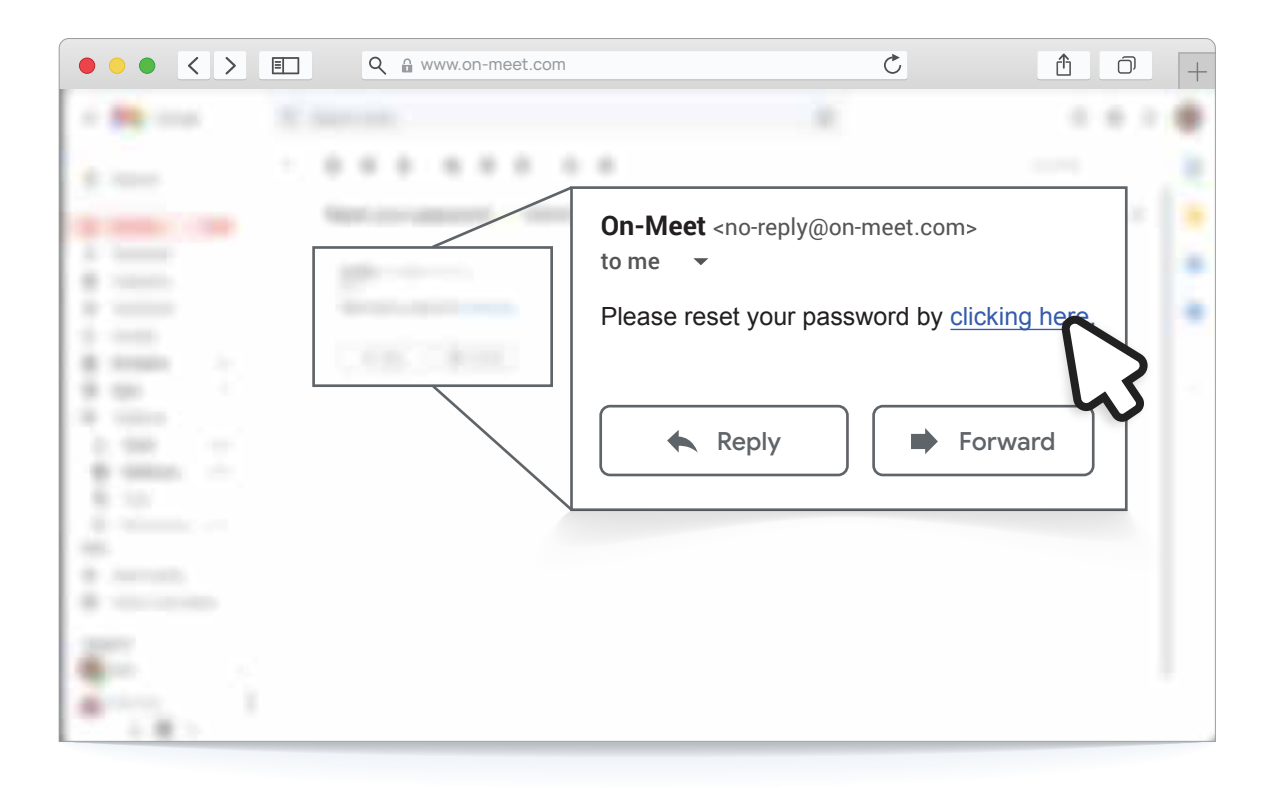

6 Enter the information required with a new password and tap **Confirm.** Login again with the **new password set** to enter the account

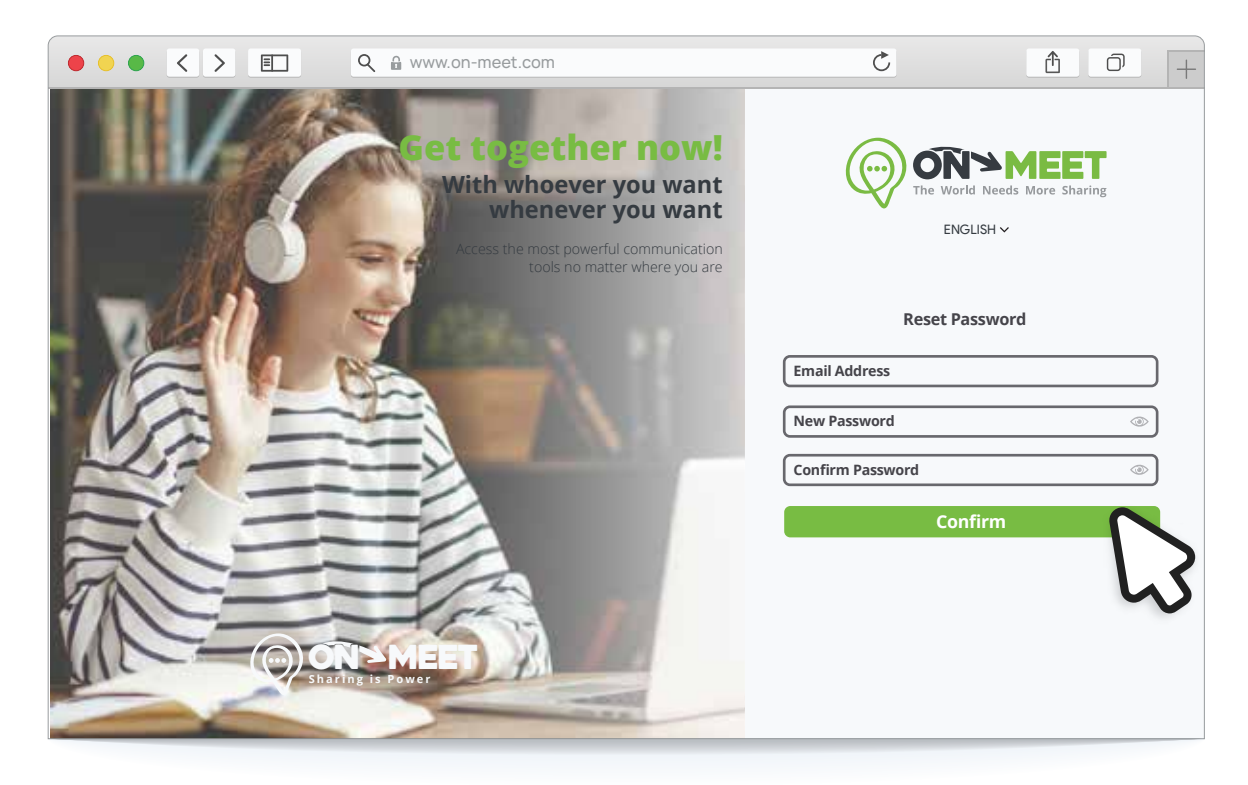

5